| ADP Generated Message: Register Today!                                                                                                    |
|----------------------------------------------------------------------------------------------------|
| SecurityServices_NoReply@adp.com (SecurityServices_NoReply@adp.com)                                                                                      |
| To: you Details ∽                                                                                                    |
| Welcome                                                                                                    |
| Register today to get access to ADP services. Use the following personal registration code when you register.                                            |
| Your Personal Registration Code: 6f93sd1t                                                                                                    |
| Use this code before it expires on 07/03/2019                                                                                                    |
| Instructions:                                                                                                    |
| Go to this URL: <u>https://adpvantage.ado.com</u> On the Welcome page, select SIGN UP to create a new account. Enter the registration code and continue. |
| Have questions or need assistance? Contact your organization's administrator for assistance.                                                             |

1. When you first register for ADP Vantage, you will receive an email directing you to adpvantage.adp.com.

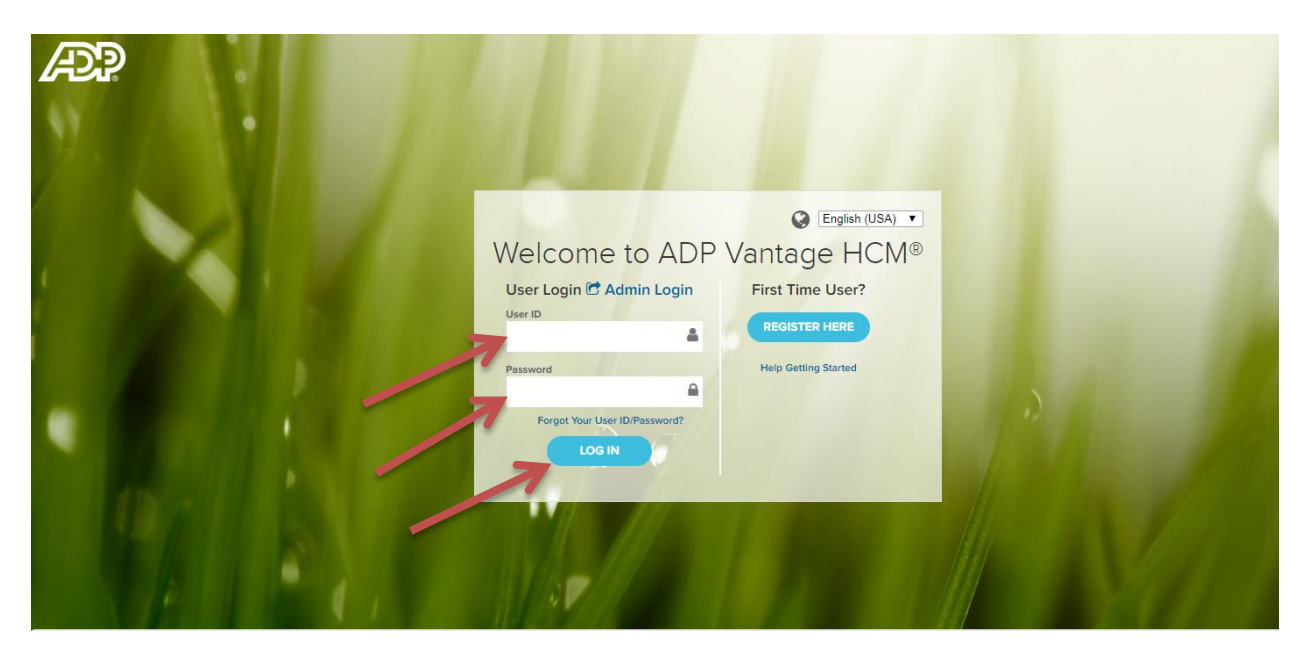

- 2. Enter "User ID"
- 3. Enter "Password"
- 4. Click "LOG IN"

## How to Access Your Pay Statements

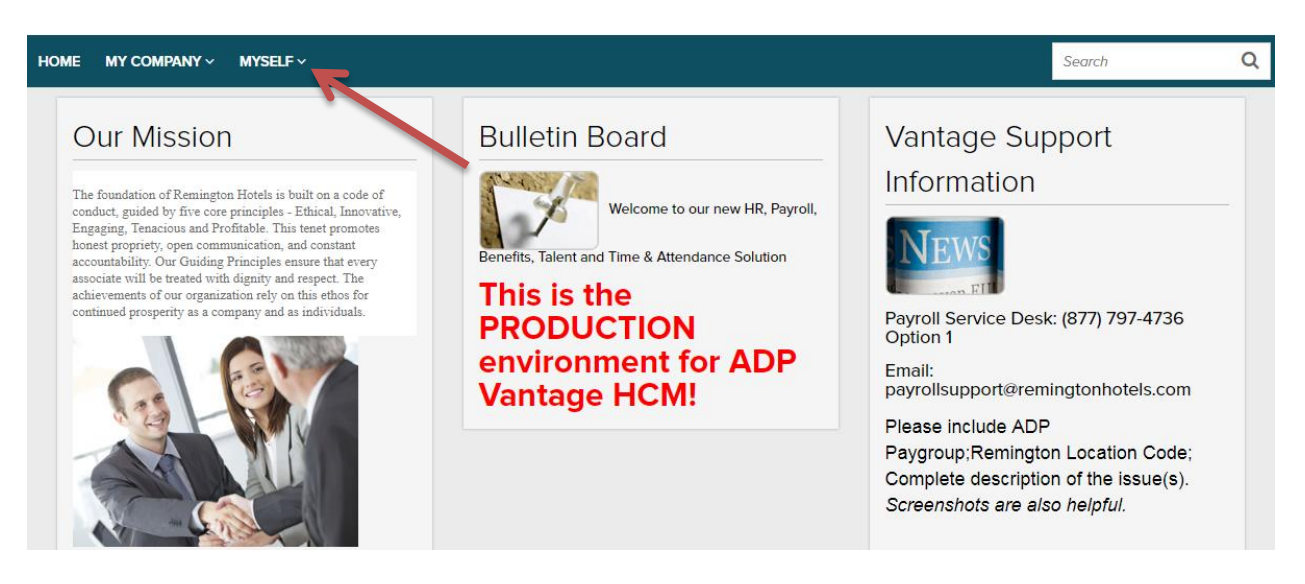

5. Select "Myself"

| но | ME MY COMPANY ~                                                                                                    | MYSELF ~                                        |                                                                                                    |                                                                           | Search                                                                                  | Q             |
|----|----------------------------------------------------------------------------------------------------|-------------------------------------------------|----------------------------------------------------------------------------------------------------|---------------------------------------------------------------------------|-----------------------------------------------------------------------------------------|---------------|
|    | Our Mission<br>The foundation of Remingto<br>conduct, guided by five core<br>Engaging, Tenacious and Prr<br>honest propriety, open comm<br>accountability. Our Guiding<br>associate will be treated with<br>achievements of our organiz | Personal   Money   Benefits   Career & Training | Pay Statements<br>Direct Deposit<br>Tax Withholding<br>Pay Card<br>Annual Statements<br>Deductions | SOAIC<br>Welcome to our new HR, Payroll,<br>Id Time & Attendance Solution | Vantage Support<br>Information                                                          |               |
|    | continued prosperity as a col                                                                                                    | SWITCH TO EXPA                                  | NDED MENU ODU<br>environ                                                                           | ICTION<br>ment for ADP                                                    | Payroll Service Desk: (877) 797-<br>Option 1<br>Email:<br>pavrollsupport@remingtonhotel | 4736<br>s.com |

- 6. Select "Money"
- 7. Select "Pay Statements"

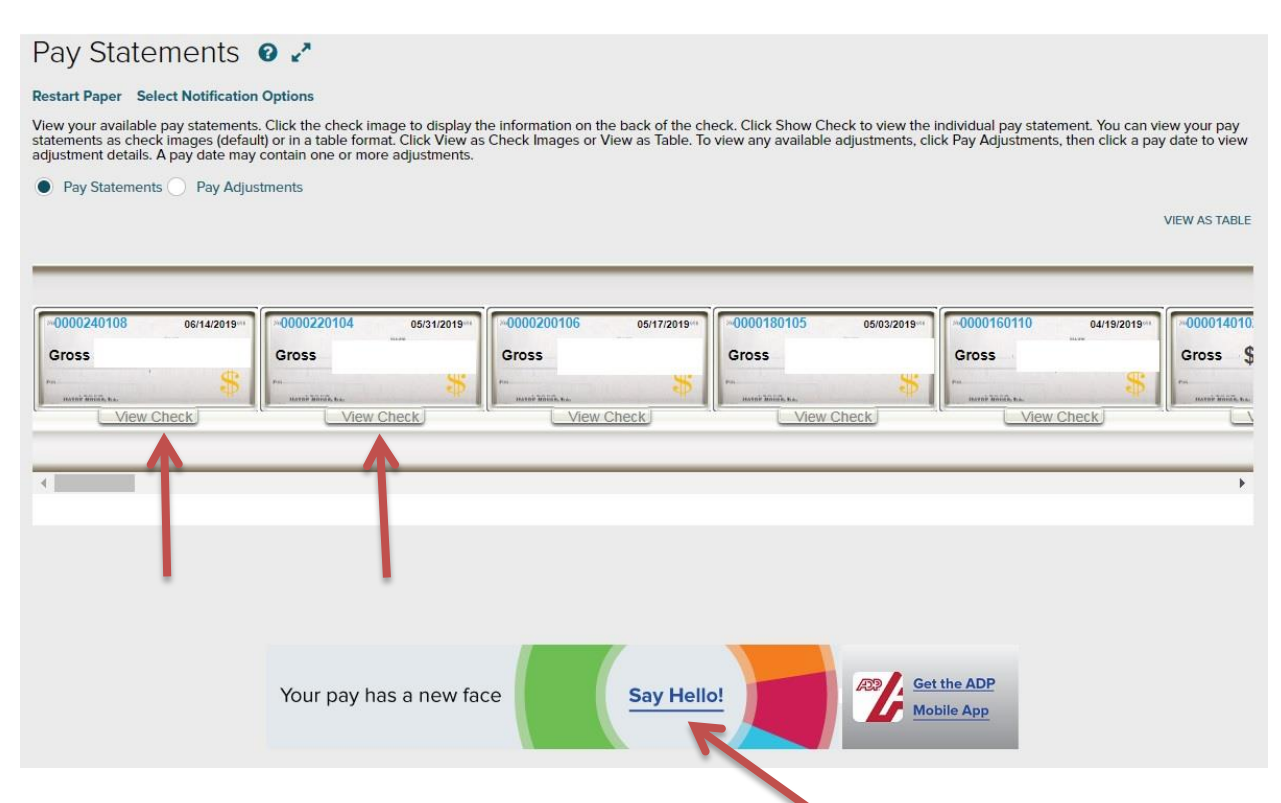

- 8. Select "View Check" to see individual, specific checks
- 9. Select "Say Hello" to take you to your pay history dashboard

| Pay     | Hello, welcome to MyA<br>Bookmark this page for | DP.<br>an easy way to get back here faster.    |                               |           | ×                     |
|---------|-------------------------------------------------|------------------------------------------------|-------------------------------|-----------|-----------------------|
| Wisely  |                                                 |                                                |                               |           |                       |
| <u></u> |                                                 |                                                |                               |           |                       |
| Company | Pay                                             |                                                |                               |           | LIII VIEW YOUR TRENDS |
| Admin   | Jun 14, 2019                                    | 🗿 Gross Pay                                    | \$X,XXX.XX                    |           |                       |
|         | Take HomeGross Pay\$X,XXX.XX\$X,XXX.XX          | Regular<br>X 80 hours                          | Rate \$X,XXX.XX<br>\$X,XXX.XX | Benefits  |                       |
|         | May 31, 2019                                    | <b>↓</b> E)                                    | ✓ EXPAND ALL                  |           |                       |
|         | Take HomeGross Pay\$X,XXX.XX\$X,XXX.XX          | > Taxes<br>X                                   | \$X,XXX.XX                    | Gross Pa  | y<br>Y                |
|         | May 17, 2019                                    | > Benefits                                     | \$X,XXX.XX                    | \$7,777.7 | ^                     |
|         | Take HomeGross Pay\$X,XXX.XX\$X,XXX.XX          | > Other<br>X                                   | \$X,XXX.XX                    |           | Take<br>Home          |
|         | May 3, 2019                                     | > Take Home                                    | \$X,XXX.XX                    |           |                       |
|         | Take HomeGross Pay\$X,XXX.XX\$X,XXX.XX          | Other benefits and informat<br>X Grp Term Life | tion 😧                        |           |                       |
|         | Apr 19, 2019                                    | Hsa Emplr Cont                                 | 115.39                        |           |                       |
|         | Take HomeGross Pay\$X,XXX.XX\$X,XXX.XX          |                                                | D PAY STATEMENT               |           |                       |

10. Congratulations!! You can now access your pay statements and tax information.